# Reconstruire le serveur de publication CUCM à partir de l'abonné

## Table des matières

Introduction Fond Collecte des données de cluster Arrêter la réplication sur tous les abonnés Installer le serveur de publication CUCM Mettre à jour les valeurs du noeud Processus sur le serveur de publication Redémarrer le noeud Publisher Vérifier l'authentification du cluster Effectuer une nouvelle sauvegarde Ajouter un périphérique de sauvegarde Démarrer une sauvegarde manuelle Restauration du serveur de publication à partir de la base de données des abonnés État de restauration Exécuter un contrôle d'intégrité sur la base de données Publisher Redémarrer le cluster Vérifier les exigences de configuration de réplication Configuration de la réplication Post-restauration Activer les services Installer les données qui n'ont pas été restaurées **Dépannage** Le cluster ne s'authentifie pas La restauration ne traite pas le composant CCMDB Échec de réplication Les téléphones ne sont pas enregistrés ou ne peuvent pas accéder aux services

# Introduction

Ce document décrit comment restaurer le noeud éditeur de Cisco Unified Communications Manager (CUCM) à partir de la base de données des abonnés sans sauvegarde préalable ni accès racine.

## Fond

Dans les premières versions de CUCM, le noeud éditeur était considéré comme la seule source faisant autorité pour la base de données SQL (Structured Query Language).

Par conséquent, si un noeud éditeur a été perdu en raison d'une défaillance matérielle ou d'une corruption du système de fichiers, la seule façon de le récupérer était de réinstaller et de restaurer la base de données à partir d'une sauvegarde du système de récupération d'urgence (DRS).

Certains clients ne conservaient pas les sauvegardes appropriées ou disposaient de sauvegardes obsolètes. La seule option était donc de reconstruire et de reconfigurer le noeud du serveur de publication.

Dans la version 8.6(1) de CUCM, une nouvelle fonctionnalité a été introduite afin de restaurer une base de données d'éditeur à partir d'une base de données d'abonnés.

Ce document décrit comment tirer parti de cette fonctionnalité afin de restaurer avec succès une base de données d'éditeur à partir de l'abonné.

Cisco vous recommande vivement de conserver une sauvegarde DRF (Disaster Recovery Framework) complète de l'ensemble du cluster.

Comme ce processus ne récupère que la configuration de la base de données CUCM, les autres données, telles que les certificats, la musique d'attente (MoH) et les fichiers TFTP, ne sont pas récupérées. Pour éviter ces problèmes, conservez une sauvegarde DRF de cluster complète.

Remarque : Cisco vous recommande de revoir et de vous familiariser avec l'ensemble du processus décrit dans ce document avant de commencer.

### Collecte des données de cluster

Avant de réinstaller l'éditeur, il est essentiel de collecter les informations pertinentes sur l'éditeur précédent. Ces détails doivent correspondre à l'installation d'origine de l'éditeur :

- Adresse IP
- Nom de l'hôte
- le nom de domaine
- Phrase secrète de sécurité
- Version exacte de CUCM
- Fichiers installés du package d'options Cisco (COP)

Afin de récupérer les trois premiers éléments de la liste, entrez la commande show network cluster à l'interface de ligne de commande du noeud d'abonné actuel :

<#root>
admin:
show network cluster
172.18.172.213 cucm911ccnasub1 Subscriber authenticated

172.18.172.212 cucm911ccnapub

Publisher not authenticated - INITIATOR since Tue Dec 3 12:43:24 2013 172.18.172.214 cucm911ccnasub2 Subscriber authenticated using TCP since Sun Dec 1 17:14:58 2013

Dans ce cas, l'adresse IP est 172.18.172.212, le nom d'hôte est cucm911ccnapub, et il n'y a aucun nom de domaine configuré pour l'éditeur.

La phrase secrète de sécurité (le quatrième élément de la liste) est extraite de la documentation du site.

Si vous n'êtes pas sûr de la phrase de passe de sécurité, faites une supposition au mieux, et vous pouvez essayer de la vérifier et de la corriger selon les besoins en fonction de la version de CUCM.

Si la phrase secrète de sécurité est incorrecte, une panne de cluster est nécessaire pour corriger la situation.

Afin de récupérer la version exacte de CUCM et les fichiers COP installés (les deux derniers éléments de la liste), collectez la sortie système de la commande show version active :

<#root>
admin:
show version active
Active Master Version:
9.1.2.10000-28
Active Version Installed Software Options:
No Installed Software Options Found.

Dans ce cas, la version 9.1.2.10000-28 est installée sans fichier COP supplémentaire.

Remarque : il est possible que certains fichiers COP aient été précédemment installés sur l'éditeur, mais pas sur l'abonné, et inversement. Utilisez ce résultat comme ligne directrice uniquement.

### Arrêter la réplication sur tous les abonnés

Lorsque l'éditeur est installé, il est essentiel que la réplication ne configure pas et ne supprime pas les bases de données d'abonné actuelles. Afin d'éviter cela, entrez la commande utils dbreplication stop sur tous les abonnés :

#### <#root>

admin:

utils dbreplication stop

```
This command can delete the marker file(s) so that automatic replication setup
is stopped
It can also stop any replication setup currently executing
Deleted the marker file, auto replication setup is stopped
Service Manager is running
Commanded Out of Service
A Cisco DB Replicator[NOTRUNNING]
Service Manager is running
A Cisco DB Replicator[STARTED]
Completed replication process cleanup
Please run the command 'utils dbreplication runtimestate' and make sure all nodes
are RPC reachable before a replication reset is executed
```

### Installer le serveur de publication CUCM

Rassemblez une image de démarrage de la version appropriée et effectuez une installation avec une mise à niveau vers la version appropriée.

Remarque : la plupart des versions spéciales d'ingénierie CUCM sont déjà amorçables.

Installez l'éditeur et spécifiez les valeurs correctes pour l'adresse IP, le nom d'hôte, le nom de domaine et la phrase secrète de sécurité mentionnés précédemment.

# Mettre à jour les valeurs du noeud Processus sur le serveur de publication

Remarque : l'éditeur doit connaître au moins un serveur d'abonné afin de restaurer la base de données à partir de cet abonné. Cisco vous recommande d'ajouter tous les abonnés.

Afin de récupérer la liste de noeuds, entrez la commande run sql select name, description, nodeid from process node à l'interface de ligne de commande d'un abonné actuel.

Les valeurs de nom peuvent être des noms d'hôtes, des adresses IP ou des noms de domaine complets (FQDN).

Si vous exécutez CUCM Version 10.5(2) ou ultérieure, la commande utils Disaster\_recovery prepare restore pub\_from\_sub doit être exécutée sur l'interface de ligne de commande de l'éditeur avant de pouvoir continuer à ajouter des noeuds à System > Server :

### admin:utils disaster\_recovery prepare restore pub\_from\_sub admin:

Avertissement : de nombreuses personnes utilisant CUCM version 10.5(2) ou ultérieure ignorent la commande jusqu'à ce que Disaster\_recovery prepare restore pub\_from\_sub ; cependant, il s'agit d'une commande critique. Veillez à ne pas ignorer les étapes de ce document.

Après avoir reçu la liste de noeuds, accédez à Système > Serveur et ajoutez toutes les valeurs de nom autres qu'EnterpriseWideData à la page d'administration de Publisher Server Unified CM.

Les valeurs de nom doivent correspondre au champ Host Name/IP Address du menu System > Server.

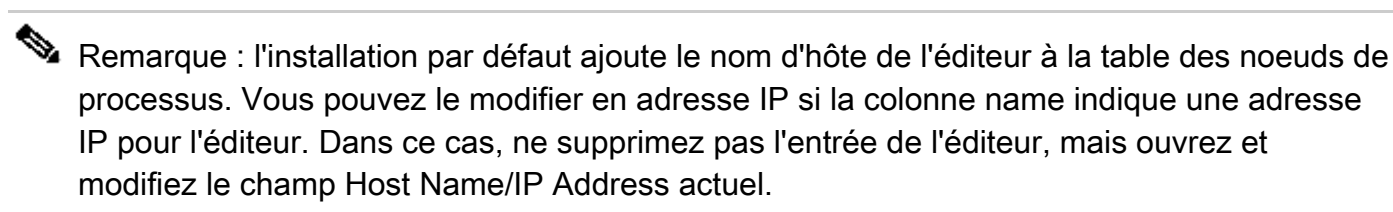

| Server Configuration                                      | Server Configuration                                    |
|-----------------------------------------------------------|---------------------------------------------------------|
| 🔚 Sarva 🗶 Delete 👍 Add New                                | 🔜 Sarve 🗶 Deletis 🖕 Avid Nave                           |
| - Status                                                  | Status                                                  |
| (i) Status: Ready                                         | (i) Status: Ready                                       |
| Server Information                                        |                                                         |
| Database Replication Publisher                            | Database Replication Publisher                          |
| Host Name/JP Address* cucm911ccnaput                      | Host Name/IP Address* 172.18.172.212                    |
| IPv6 Name                                                 | IPv6 Name                                               |
| MAC Address                                               | MAC Address                                             |
| Description                                               | Description                                             |
|                                                           |                                                         |
| Location Bandwidth Management Information                 |                                                         |
| LBM Hub Group < None > • view Details                     | LBM Hub Group < None > View Details                     |
| Save Delete Add New                                       | - Save Delete Add New                                   |
|                                                           |                                                         |
| admin:run sql select name,description,nodeid from process | node Servers (1 - 3 of 3)                               |
| name description nodeid                                   |                                                         |
| Poterorise MideData 1                                     | Find Servers where Host Name/IP Address 👻 begins with 👻 |
| 172.18.172.212 CUCM901CCNAPub 2                           |                                                         |
| 172.18.172.213 CUCM901CCNASub1 3                          | Host Na                                                 |
| 172.18.172.214                                            | <u>172.18.172.212</u>                                   |

172.18.172.213

172.18.172.214

Add New

### Redémarrer le noeud Publisher

Afin de redémarrer le serveur de publication une fois les modifications du noeud de processus terminées, entrez la commande utils system restart :

<#root>
admin:
utils system restart
Do you really want to restart ?
Enter (yes/no)? yes
Appliance is being Restarted ...
Warning: Restart could take up to 5 minutes.
Shutting down Service Manager. Please wait...
\Service Manager shutting down services... Please Wait
Broadcast message from root (Tue Dec 3 14:29:09 2013):
The system is going down for reboot NOW!
Waiting .
Operation succeeded

# Vérifier l'authentification du cluster

Après le redémarrage de l'éditeur, si vous avez effectué les modifications correctement et que la phrase secrète de sécurité est correcte, le cluster doit être à l'état authentifié. Afin de vérifier ceci, entrez la commande show network cluster :

```
<#root>
admin:
show network cluster

172.18.172.212 cucm911ccnapub Publisher authenticated
172.18.172.213 cucm911ccnasub1

Subscriber authenticated using TCP since
Tue Dec 3 14:24:20 2013

172.18.172.214 cucm911ccnasub2
Subscriber authenticated using TCP since
Tue Dec 3 14:25:09 2013
```

Remarque : si les abonnés n'apparaissent pas comme authentifiés, reportez-vous à la section Dépannage de ce document afin de résoudre ce problème avant de continuer.

### Effectuer une nouvelle sauvegarde

Si aucune sauvegarde précédente n'est disponible, effectuez une sauvegarde de cluster sur la page DRS.

Remarque : bien que vous puissiez utiliser la base de données de l'abonné pour la restauration, une sauvegarde est toujours requise afin de restaurer les composants nonbase de données.

Si aucune sauvegarde n'est disponible, exécutez-en une nouvelle ; si une sauvegarde existe déjà, vous pouvez ignorer cette section.

### Ajouter un périphérique de sauvegarde

Utilisez le menu de navigation afin de naviguer jusqu'au système de récupération d'urgence et d'ajouter un périphérique de sauvegarde.

| – Status –                       |                          |                |   |
|----------------------------------|--------------------------|----------------|---|
| <ol> <li>Status:Ready</li> </ol> |                          |                |   |
| – Backup device name-            |                          |                |   |
|                                  |                          |                |   |
| Backup device name*              |                          |                |   |
| – Select Destination* –          |                          |                |   |
| Sciece Descindion                |                          |                |   |
| 🔿 Tape Device                    |                          |                |   |
|                                  | Device Name              | Not Selected 👻 |   |
|                                  |                          |                |   |
| Network Directory                |                          |                | 1 |
|                                  | Host name/IP address     |                |   |
|                                  | Path name                |                |   |
|                                  | User name                |                | ] |
|                                  | Password                 |                |   |
| Number of backups to sto         | ore on Network Directory |                |   |
|                                  |                          |                |   |
| Save Back                        |                          |                |   |

### Démarrer une sauvegarde manuelle

Une fois l'unité de sauvegarde ajoutée, lancez une sauvegarde manuelle.

Remarque : il est essentiel que le composant CCMDB soit enregistré sur le noeud éditeur.

| Backup 💌 Res    | fora 👻 Halp 💌       |                   |           |           |                              |                                                         |
|-----------------|---------------------|-------------------|-----------|-----------|------------------------------|---------------------------------------------------------|
| Sackup Statu    |                     |                   |           |           |                              |                                                         |
| Refrech         | Canal               |                   |           |           |                              |                                                         |
| Co non non      |                     |                   |           |           |                              |                                                         |
|                 |                     |                   |           |           |                              |                                                         |
| -Status         |                     |                   |           |           |                              |                                                         |
| <li>succes</li> | S: Backup Completed |                   |           |           |                              |                                                         |
|                 |                     |                   |           |           |                              |                                                         |
| -Backup det     | aile                |                   |           |           |                              |                                                         |
|                 |                     |                   |           |           |                              |                                                         |
| Tar filenam     | a;                  | 2013-12-03-14-    | 94-30.tar |           |                              |                                                         |
| Constantions    | 10e :               | RETWORK<br>RACKUD |           |           |                              |                                                         |
| Percentage      | Corcoleter          | 100%              |           |           |                              |                                                         |
| T of our roage  | compress.           | 100.00            |           |           |                              |                                                         |
| Feature         | Server              | Component         | Status    | Result ** | Start Time                   | Log File *                                              |
| ELM             | CUCM911CCNAPUB      | ELM-AGENT         | 100       | SUCCESS   | Tue Dec 03 14:44:30 EST 2013 | 2013-12-03-14-44-30 b cucm911conapub elm elm-agentilog  |
| ELM             | CUCM911CCNAPUB      | ELM-SERVER        | 100       | SUCCESS   | Tue Dec 03 14:44:32 EST 2013 | 2013-12-03-14-44-30 b occm011cenapub elm elm-server.log |
| CDR_CAR         | CUCM911CCNAPUB      | CAR               | 100       | SUCCESS   | Tue Dec 03 14:44:34 EST 2013 | 2013-12-03-14-44-30 b cucm911conapub cdr car carlog     |
| UCM             | CUCM911CCNAPUB      | CDPAGT            | 100       | SUCCESS   | Tue Dec 03 14:46:08 EST 2013 | 2019-12-09-14-44-30 b cucm011cenapub ucm edpact.log     |
| UCM             | CUCM911CCNAPUB      | SYSLOGAGT         | 100       | SUCCESS   | Tue Dec 03 14:46:08 EST 2013 | 2013-12-03-14-44-30 b cucm911conapub ucm syslecapt.log  |
| UCM             | CUCM911CCNAPUB      | COMPREFS          | 100       | SUCCESS   | Tue Dec 03 14:46:09 EST 2013 | 2013-12-03-14-44-30 b cucm011cenapub ucm comprefs.log   |
| UCM             | CUCM911CCNAPUB      | PLATFORM          | 100       | SUCCESS   | Tue Dec 03 14:46:10 EST 2013 | 2013-12-03-14-44-30 b cucm911conapub ucm platform.log   |
| UCM             | CUCM911CCNAPUB      | CLM               | 100       | SUCCESS   | Tue Dec 03 14:46:10 EST 2013 | 2013-12-03-14-44-30 b cucm911cenapub ucm elm.leg        |
| UCM             | CUCM911CCNAPUB      | CCMDB             | 100       | SUCCESS   | Tue Dec 03 14:46:10 EST 2013 | 2013-12-03-14-44-30 b cucm911conapub ucm comdb.log      |
| UCM             | CUCM911CCNAPUB      | TCT               | 100       | SUCCESS   | Tue Dec 03 14:46:27 EST 2013 | 2013-12-03-14-44-30 b cucm911cenapub ucm tct.log        |
| UCM             | CUCM911CCNASUB1     | PLATFORM          | 100       | SUCCESS   | Tue Dec 03 14:46:27 EST 2013 | 2013-12-03-14-44-30 b cucm911conasub1 upm platform.log  |
| UCM             | CUCM911CCNASUB1     | CLM               | 100       | SUCCESS   | Tue Dec 03 14:46:31 EST 2013 | 2013-12-03-14-44-30 b cucm911cenasub1 uem clm.log       |
| UCM             | CUCM911CCNASUB2     | PLATFORM          | 100       | SUCCESS   | Tue Dec 03 14:46:31 EST 2013 | 2013-12-03-14-44-30 b cucm911ccnasub2 uom platform.log  |
| UCM             | CUCM911CCNASUB2     | CLM               | 100       | SUCCESS   | Tue Dec 03 14:46:34 EST 2013 | 2013-12-03-14-44-30 b occm911cenasub2 usm clm.log       |
|                 |                     |                   |           |           |                              |                                                         |
|                 |                     |                   |           |           |                              |                                                         |
| Refresh         |                     |                   |           | Can       | cəl Backup                   |                                                         |

# Restauration du serveur de publication à partir de la base de données des abonnés

Sur la page Disaster Recovery System, accédez à Restore > Restore Wizard.

Si une sauvegarde en cours était disponible et que vous avez ignoré la section précédente, cochez toutes les cases des fonctions dans la section Sélectionner des fonctions : Enterprise License Manager (ELM) si disponible, CDR\_CAR, et Unified Communications Manager (UCM).

Si vous utilisez une sauvegarde qui a été effectuée dans la section précédente, cochez seulement la case UCM :

| ne<br>Next 🔞 Cancel                                                                                                    |                                                                                                    |  |  |  |  |  |  |  |
|----------------------------------------------------------------------------------------------------|----------------------------------------------------------------------------------------------------|--|--|--|--|--|--|--|
| Next 🔕 Cancel                                                                                                    |                                                                                                    |  |  |  |  |  |  |  |
|                                                                                                    |                                                                                                    |  |  |  |  |  |  |  |
|                                                                                                    |                                                                                                    |  |  |  |  |  |  |  |
|                                                                                                    | Status<br>Status:Ready                                                                                                 |  |  |  |  |  |  |  |
|                                                                                                    |                                                                                                    |  |  |  |  |  |  |  |
|                                                                                                    |                                                                                                    |  |  |  |  |  |  |  |
|                                                                                                    |                                                                                                    |  |  |  |  |  |  |  |
|                                                                                                    |                                                                                                    |  |  |  |  |  |  |  |
|                                                                                                    |                                                                                                    |  |  |  |  |  |  |  |
|                                                                                                    |                                                                                                    |  |  |  |  |  |  |  |
| Server                                                                                                    | Component                                                                                                    |  |  |  |  |  |  |  |
| CUCM911CCNAPUB                                                                                                    | ELM-AGENT                                                                                                    |  |  |  |  |  |  |  |
|                                                                                                    |                                                                                                    |  |  |  |  |  |  |  |
| CUCM911CCNAPUS                                                                                                    | ELM-SER VER                                                                                                    |  |  |  |  |  |  |  |
| CUCM911CCNAPUB                                                                                                    | EUM-SERVER<br>CAR                                                                                                    |  |  |  |  |  |  |  |
| CUCHYLLCCMAPUB<br>CUCHYLLCCMAPUB<br>CUCHYLLCCMAPUB                                                                                                    | EUM-SERVER<br>CAR<br>CDPAGT                                                                                            |  |  |  |  |  |  |  |
| CUCH911CCNAPUB<br>CUCH911CCNAPUB<br>CUCH911CCNAPUB<br>CUCH911CCNAPUB                                                                                                    | EUM-SERVER<br>CAR<br>CDPAGT<br>SYSLOGAGT                                                                               |  |  |  |  |  |  |  |
| CUCH911CCNAPUB<br>CUCH911CCNAPUB<br>CUCH911CCNAPUB<br>CUCH911CCNAPUB<br>CUCH911CCNAPUB                                                                                                    | EUM-SERVER<br>CAR<br>CDPAGT<br>SYSLOGAGT<br>CCMPREFS                                                                   |  |  |  |  |  |  |  |
| CUCH911CCNAPUB<br>CUCH911CCNAPUB<br>CUCH911CCNAPUB<br>CUCH911CCNAPUB<br>CUCH911CCNAPUB                                                                                                    | EUM-SERVER<br>CAR<br>CDPAGT<br>SYSLOGAGT<br>COMPREFS<br>PLATFORM                                                       |  |  |  |  |  |  |  |
| CUCHYIICCNAPUB<br>CUCHYIICCNAPUB<br>CUCHYIICCNAPUB<br>CUCHYIICCNAPUB<br>CUCHYIICCNAPUB<br>CUCHYIICCNAPUB                                                                                              | EUM-SERVER<br>CAR<br>CDPAGT<br>SYSLOGAGT<br>CCMPREFS<br>PLATFORM<br>CLM                                                |  |  |  |  |  |  |  |
| CUCHSIICCNAPUB<br>CUCHSIICCNAPUB<br>CUCHSIICCNAPUB<br>CUCHSIICCNAPUB<br>CUCHSIICCNAPUB<br>CUCHSIICCNAPUB<br>CUCHSIICCNAPUB                                                                            | EUM-SERVER<br>CAR<br>CDPAGT<br>SYSLOGAGT<br>CCMPREFS<br>PLATFORM<br>CLM<br>CCMD8                                       |  |  |  |  |  |  |  |
| CUCHSIICCHAPUB<br>CUCHSIICCHAPUB<br>CUCHSIICCHAPUB<br>CUCHSIICCHAPUB<br>CUCHSIICCHAPUB<br>CUCHSIICCHAPUB<br>CUCHSIICCHAPUB<br>CUCHSIICCHAPUB<br>CUCHSIICCHAPUB                                        | EUM-SERVER<br>CAR<br>CDPAGT<br>SYSLOGAGT<br>CCMPREPS<br>PLATFORM<br>CLM<br>CCMD8<br>TCT                                |  |  |  |  |  |  |  |
| CUCHSIICCNAPUB<br>CUCHSIICCNAPUB<br>CUCHSIICCNAPUB<br>CUCHSIICCNAPUB<br>CUCHSIICCNAPUB<br>CUCHSIICCNAPUB<br>CUCHSIICCNAPUB<br>CUCHSIICCNAPUB<br>CUCHSIICCNAPUB<br>CUCHSIICCNASUB1                     | EUM-SERVER<br>CAR<br>CDPAGT<br>SYSLOGAGT<br>CCMPREPS<br>PLATFORM<br>CLM<br>COMD8<br>TCT<br>PLATFORM                    |  |  |  |  |  |  |  |
| CUCHSIICCHAPUB<br>CUCHSIICCHAPUB<br>CUCHSIICCHAPUB<br>CUCHSIICCHAPUB<br>CUCHSIICCHAPUB<br>CUCHSIICCHAPUB<br>CUCHSIICCHAPUB<br>CUCHSIICCHAPUB<br>CUCHSIICCHAPUB<br>CUCHSIICCHASUBI                     | EUM-SERVER<br>CAR<br>CDPAGT<br>SYELOGAGT<br>CCMPREPS<br>PLATFORM<br>CLM<br>CCMDB<br>TCT<br>PLATFORM<br>CLM<br>CLM      |  |  |  |  |  |  |  |
| CUCHSILCCMAPUB<br>CUCHSILCCMAPUB<br>CUCHSILCCMAPUB<br>CUCHSILCCMAPUB<br>CUCHSILCCMAPUB<br>CUCHSILCCMAPUB<br>CUCHSILCCMAPUB<br>CUCHSILCCMAPUB<br>CUCHSILCCMASUB1<br>CUCHSILCCMASUB1<br>CUCHSILCCMASUB1 | EUM-SERVER<br>CAR<br>CDPAGT<br>SYSLOGAGT<br>CCMPREFS<br>PLATFORM<br>CLM<br>CCMDB<br>TCT<br>PLATFORM<br>CLM<br>PLATFORM |  |  |  |  |  |  |  |
|                                                                                                    | Server<br>CUCM911CCNAPUB                                                                                               |  |  |  |  |  |  |  |

Cliquez sur Next (Suivant). Cochez la case du noeud éditeur (CUCM911CCNAPUB) et choisissez la base de données d'abonné à partir de laquelle la restauration a lieu. Cliquez ensuite sur Restore.

| Step4 Restore - Final Warning for Res                                                                                                    | store                                                                                                    |                                                                                       |                                                                                                    |              |  |  |  |  |
|----------------------------------------------------------------------------------------------------|----------------------------------------------------------------------------------------------------|---------------------------------------------------------------------------------------|----------------------------------------------------------------------------------------------------|--------------|--|--|--|--|
| 👍 Back 🔘 Restore 🙆 Cancel                                                                                                    |                                                                                                    |                                                                                       |                                                                                                    |              |  |  |  |  |
| - Status                                                                                                    |                                                                                                    |                                                                                       |                                                                                                    |              |  |  |  |  |
| Status                                                                                                    |                                                                                                    |                                                                                       |                                                                                                    |              |  |  |  |  |
| Constraints                                                                                                    |                                                                                                    |                                                                                       |                                                                                                    |              |  |  |  |  |
| Warning                                                                                                    |                                                                                                    |                                                                                       |                                                                                                    |              |  |  |  |  |
| * Feature(s) UCM have been selected<br>server and all the existing data for t                                                                                                    | l for restore. Select the server<br>the selected feature will be los                                                                                                    | s on which these features<br>it.                                                      | need to be restored. Once the selection has be                                                             | en ma        |  |  |  |  |
| * The following is applicable in case of<br>database being restored. In case of                                                                                                    | * The following is applicable in case of a cluster setup : If node selected is publisher, whole cluster database will be restored. This may take upto<br>database being restored. In case of only the publisher restore, please restart the entire cluster after the successful restore of the publisher. |                                                                                       |                                                                                                    |              |  |  |  |  |
| * The following is applicable in case of a cluster setup : If you are attempting to restore the entire cluster on a freshly installed publisher, then clic<br>publisher to become cluster aware. If the publisher becomes cluster aware then select the servers and click on Restore button which will start the<br>to become cluster aware then follow the normal two-step restore process where the publisher is to be restored first. The subsequent nodes can<br>restore. For further details please refer to the Disaster Recovery System Administration Guide. |                                                                                                    |                                                                                       |                                                                                                    |              |  |  |  |  |
| One-Step Restore                                                                                                    | a sastena of epilipa cluster                                                                                                    |                                                                                       |                                                                                                    |              |  |  |  |  |
|                                                                                                    |                                                                                                    |                                                                                       |                                                                                                    |              |  |  |  |  |
| File integrity check                                                                                                    |                                                                                                    |                                                                                       |                                                                                                    |              |  |  |  |  |
| Perform file integrity check using SHA                                                                                                    | 1 Message Digest                                                                                                    |                                                                                       |                                                                                                    |              |  |  |  |  |
| ┌ Select the Servers to be restored fo                                                                                                    | r each feature*                                                                                                    |                                                                                       |                                                                                                    |              |  |  |  |  |
|                                                                                                    |                                                                                                    |                                                                                       |                                                                                                    |              |  |  |  |  |
| UCM     CUCM911CCNAPUB                                                                                                    | CUCM911CCNA                                                                                                    | SUB1                                                                                  | CUCM911CCNASUB2                                                                                            |              |  |  |  |  |
| - Select the server from which databa                                                                                                    | ase data need to be restor                                                                                                    | ed                                                                                    |                                                                                                    |              |  |  |  |  |
| * This feature can be used if the Publi<br>database will be restored from select<br>Please ensure selected subscriber is                                                                                                    | isher database is in inconsiste<br>cted subscriber. Also, this re<br>s up and connected to the clus                                                                                                    | nt state and needs to be ro<br>store process will not r<br>ter before restore process | estored from duplicate database in subscriber. I<br>restore database on any of the subscriber<br>s starts. | fasu<br>seve |  |  |  |  |
| Select server name CUCM911                                                                                                    | CCNASUB1 -                                                                                                    |                                                                                       |                                                                                                    |              |  |  |  |  |
| Back Restore Cancel                                                                                                    |                                                                                                    |                                                                                       |                                                                                                    |              |  |  |  |  |

### État de restauration

Lorsque la restauration atteint le composant CCMDB, le texte Status doit apparaître comme Restoring Publisher from Subscriber Backup :

| - Status -                                     |                 |           |                                                                        |                          |                                 |                                                             |  |  |
|------------------------------------------------|-----------------|-----------|------------------------------------------------------------------------|--------------------------|---------------------------------|-------------------------------------------------------------|--|--|
| Restoring server (CUCHBLICCNAPUB), please wait |                 |           |                                                                        |                          |                                 |                                                             |  |  |
| - Restore                                      | Restore details |           |                                                                        |                          |                                 |                                                             |  |  |
|                                                |                 |           |                                                                        |                          |                                 |                                                             |  |  |
| Tar Filename: 2013-12-03-14-44-20-tar          |                 |           |                                                                        |                          |                                 |                                                             |  |  |
| Backup L                                       | Device:         | NETWORK   | K                                                                      |                          |                                 |                                                             |  |  |
| Operatio                                       | 12              | RESTORE   |                                                                        |                          |                                 |                                                             |  |  |
| Parcenta                                       | ge Complete:    | 78%       |                                                                        |                          |                                 |                                                             |  |  |
|                                                |                 |           |                                                                        |                          |                                 |                                                             |  |  |
| Feature                                        | Server          | Component | Status                                                                 | Result <sup>2 &gt;</sup> | Start Time                      | Log Tile *                                                  |  |  |
| нси                                            | CUCH911CONA9U5  | CDRAGT    | 100                                                                    | SUCCESS                  | Tue Dec 03 15:29:53 EST<br>2013 | 2012-12-02-12-25-42_r cusm911comepub_usm_comeablog          |  |  |
| пси                                            | CUCH911CONAPUS  | SYSLOGAGT | 100                                                                    | SUCCESSS                 | Tue Dec 03 15:32:05 EST 2013    | 2012-12-02-12-25-42 r curm911cmopub_urm_acalocom.log        |  |  |
| цси                                            | CUCH011CCNAPUS  | COMPREFS  | 100                                                                    | SUCCESS                  | Tue Dec 09 15:32:06 EST<br>2013 | 2012-12-02-15-20-49 / comm011centation orall content/factor |  |  |
| цем                                            | CUCH9110CNAPU5  | PLATFORM  | 100                                                                    | BUCCESS                  | Tue Dec 09 15:92:07 EST 2019    | 2012-12-02-19-20-49 r exemptizenzoub sem alatform.log       |  |  |
| цем                                            | CUCM9110CN49U5  | CLM       | 100                                                                    | BUCCESS                  | Tue Dec 03 15:32:09 EST<br>2013 | 2013-12-03-19-29-45 / outm911tensoub_utm_dm.ltg             |  |  |
| тем                                            | CUCH9LICCNAPU5  | COMDE     | 50 - 12/00/13 15:41:57 - Restoring Publisher from<br>Subscriber Backup | Active                   | Tue Dec 03 15:32:10 EST<br>2013 |                                                             |  |  |
| нем                                            | CUCH911CONARUS  | TOT       | n                                                                      |                          |                                 |                                                             |  |  |
|                                                |                 |           |                                                                        |                          |                                 |                                                             |  |  |
| Cabuart                                        |                 |           |                                                                        |                          |                                 |                                                             |  |  |
| incentes in                                    |                 |           |                                                                        |                          |                                 |                                                             |  |  |
|                                                |                 |           |                                                                        |                          |                                 |                                                             |  |  |

### Exécuter un contrôle d'intégrité sur la base de données Publisher

Avant de redémarrer et de configurer la réplication, il est recommandé de vérifier que la restauration a réussi et que la base de données de l'éditeur contient les informations requises.

Assurez-vous que ces requêtes renvoient les mêmes valeurs sur les noeuds de l'éditeur et de l'abonné avant de continuer :

- exécutez sql select count(\*) à partir du périphérique
- exécutez sql select count(\*) à partir de enduser

### Redémarrer le cluster

Une fois la restauration terminée, entrez la commande utils system restart sur chaque noeud. Commencez par l'éditeur suivi de chaque abonné.

<#root>
admin:
utils system restart
Do you really want to restart ?
Enter (yes/no)? yes
Appliance is being Restarted ...
Warning: Restart could take up to 5 minutes.
Shutting down Service Manager. Please wait...
\ Service Manager shutting down services... Please Wait
Broadcast message from root (Tue Dec 3 14:29:09 2013):

The system is going down for reboot NOW!

Waiting .

Operation succeeded

# Vérifier les exigences de configuration de réplication

Accédez à la page Cisco Unified Reporting et générez un rapport d'état de la base de données Unified CM.

Il est probable que la réplication ne puisse pas encore être configurée, mais il est important de s'assurer que les fichiers Unified CM Hosts, Unified CM Rhosts et Unified CM Sqlhosts correspondent à l'éditeur.

Si ce n'est pas le cas, les noeuds qui ne correspondent pas doivent être redémarrés. Si ces fichiers ne correspondent pas, ne passez pas à l'étape suivante ou réinitialisez la réplication.

| Unified CM Hosts                                                    |
|---------------------------------------------------------------------|
| ✓ All servers have equivalent host files                            |
| Unified CM Rhosts                                                   |
| All servers have equivalent rhosts files.                           |
| ✓ All servers have equivalent rhosts files.                         |
| Unified CM Sqlhosts                                                 |
| All servers have equivalent sqlhosts files.                         |
| ☑ All servers have equivalent sqlhosts files. ■ <u>View Details</u> |

# Configuration de la réplication

admin-utile dhrenlication runtimestate

En fonction de la version, la réplication ne peut pas être configurée automatiquement. Afin de vérifier ceci, attendez que tous les services démarrent, et entrez la commande utils dbreplication runtimestate.

Une valeur d'état de 0 indique que la configuration est en cours, tandis qu'une valeur de 2 indique que la réplication est correctement configurée pour ce noeud.

Ce résultat indique que la configuration de la réplication est en cours (l'état apparaît comme 0 pour deux des noeuds) :

| domain deras don | epiriculation runer. | acs cure       |      |             |                    |                |                  |                |                                       |
|------------------|----------------------|----------------|------|-------------|--------------------|----------------|------------------|----------------|---------------------------------------|
| SERVER-NAME      | IP ADDRESS           | PING<br>(msec) | RPC? | CDR<br>(ID) | Server<br>& STATUS | REPL.<br>QUEUE | DBver&<br>TABLES | REPL.<br>LOOP? | REPLICATION SETUP<br>(RTMT) & details |
|                  |                      |                |      |             |                    |                |                  |                |                                       |
| Completed        | 172.18.172.212       | 0.043          | Yes  | (2)         | Connected          | 0              | match            | Yes            | (2) PUB Setup                         |
| cucm911ccnasub1  | 172.18.172.213       | 0.626          | Yes  | (3)         | Connected          | 1920           | match            | Yes            | (0) Setup Completed                   |
| cucm911ccnasub2  | 172.18.172.214       | 0.676          | Yes  | (4)         | Connected          | 0              | match            | Yes            | (0) Setup Completed                   |

Ce résultat indique que la réplication a été correctement configurée :

| admin:utils dbreplication runtimestate                 |                |                |      |                             |                |                  |                |                                       |
|--------------------------------------------------------|----------------|----------------|------|-----------------------------|----------------|------------------|----------------|---------------------------------------|
| Cluster Detailed View from cucm911ccnapub (3 Servers): |                |                |      |                             |                |                  |                |                                       |
| SERVER-NAME                                            | IP ADDRESS     | PING<br>(msec) | RPC? | CDR Server<br>(ID) & STATUS | REPL.<br>QUEUE | DBver&<br>TABLES | REPL.<br>LOOP? | REPLICATION SETUP<br>(RTMT) & details |
|                                                        |                |                |      |                             |                |                  |                |                                       |
| cucm911ccnapub                                         | 172.18.172.212 | 0.043          | Yes  | (2) Connected               | 0              | match            | Yes            | (2) PUB Setup                         |
| Completed                                              |                |                |      |                             |                |                  |                |                                       |
| cucm911ccnasub1                                        | 172.18.172.213 | 8.858          | Yes  | (3) Connected               | 0              | match            | Yes            | (2) Setup Completed                   |
| cucm911ccnasub2                                        | 172.18.172.214 | 0.729          | Yes  | (4) Connected               | 0              | match            | Yes            | (2) Setup Completed                   |

Si des noeuds apparaissent avec une valeur d'état de 4, ou si la réplication n'est pas correctement configurée après plusieurs heures, entrez la commande utils dbreplication reset all à partir du noeud éditeur.

Si la réplication continue à échouer, référez-vous à l'article <u>Dépannage de la réplication de base</u> <u>de données CUCM dans le modèle d'appareil Linux</u> Cisco pour plus d'informations sur la façon de dépanner le problème.

### Post-restauration

Étant donné que la restauration de la base de données ne restaure pas tous les composants précédents, de nombreux éléments de niveau serveur doivent être installés ou restaurés manuellement.

#### Activer les services

La restauration DRF n'active aucun service. Accédez à Outils > Activation de service, et activez

tous les services nécessaires que l'éditeur doit exécuter, en fonction de la documentation du site à partir de la page Unified Serviceability :

| Service A    | ctivation                                 | Relate            |
|--------------|-------------------------------------------|-------------------|
| 🔜 Sa         | /e 🧬 Set to Default 🔇 Refresh             |                   |
| - Status:    |                                           |                   |
| Opend        |                                           |                   |
| WReau        | 1                                         |                   |
|              |                                           |                   |
| _ Select S   | erver                                     |                   |
| Server*      | 172.18.172.212 - 60                       |                   |
| E Cha        | th All Convices                           |                   |
|              | K All Services                            |                   |
|              |                                           |                   |
| CM Serv      | ices                                      |                   |
|              | Service Name                              | Activation Status |
| 1            | Cisco CallManager                         | Activated         |
|              | Cisco Messaging Interface                 | Deactivated       |
| 1            | Cisco Unified Mobile Vaice Access Service | Activated         |
| 7            | Cisco IP Voice Media Streaming App        | Activated         |
| <b>v</b>     | Cisco CTIManager                          | Activated         |
| 1            | Cisco Extension Mobility                  | Activated         |
| $\mathbf{v}$ | Cisco Extended Functions                  | Activated         |
| <b>v</b>     | Cisco DHCP Monitor Service                | Activated         |
| 1            | Cisco Interduster Lookup Service          | Activated         |
| <b>V</b>     | Cisco Location Bandwidth Manager          | Activated         |
| 1            | Cisco Dialed Number Analyzer Server       | Activated         |
| 1            | Cisco Dialed Number Analyzer              | Activated         |
| 1            | Cisco Tftp                                | Activated         |
|              |                                           |                   |

### Installer les données qui n'ont pas été restaurées

Si aucune sauvegarde complète n'était disponible, vous devez reproduire certaines configurations manuelles. En particulier, les configurations qui impliquent des certificats et des fonctions TFTP :

- Fichiers MoH
- Packs de périphériques
- Plans de numérotation (pour la numérotation NANP (Non-North American Numbering Plan))
- · Paramètres régionaux
- Tout autre fichier COP divers
- Tous les fichiers précédemment téléchargés manuellement vers l'éditeur (s'il s'agissait d'un serveur TFTP)
- Chaînes de communauté SNMP (Simple Network Management Protocol)
- Exportation de certificats groupés pour Extension Mobility Cross Cluster (EMCC), Intercluster Location Bandwidth Manager (LBM) et Intercluster Lookup Service (ILS)
- · Échanges de certificats pour des agrégations, passerelles et ponts de conférence sécurisés

Remarque : pour les clusters en mode mixte, vous devez exécuter à nouveau le client Liste de certificats de confiance (CTL).

# Dépannage

Cette section décrit les différents scénarios pouvant entraîner l'échec de cette procédure.

Le cluster ne s'authentifie pas

Si le cluster ne s'authentifie pas, les deux causes les plus courantes sont les phrases de passe de sécurité non concordantes et les problèmes de connectivité sur le port TCP 8500.

Afin de vérifier que les phrases secrètes de sécurité du cluster correspondent, entrez la commande utils create report platform à l'interface de ligne de commande des deux noeuds, et inspectez la valeur de hachage du fichier platformConfig.xml. Ceux-ci doivent correspondre sur les noeuds d'éditeur et d'abonné.

```
<#root>
```

```
<IPSecSecurityPwCrypt>
    <ParamNameText>Security PW for this node</ParamNameText>
    <ParamDefaultValue>password</ParamDefaultValue><ParamValue>
0F989713763893AC831812812AB2825C8318
    12812AB2825C831812812AB2825C
    </ParamValue>
    </IPSecSecurityPwCrypt>
```

Si elles correspondent, vérifiez la connectivité TCP sur le port 8500. S'ils ne correspondent pas, il peut y avoir des difficultés lorsque vous essayez de corriger la phrase de passe en raison de plusieurs défauts dans le code CUCM qui entourent la procédure :

- ID de bogue Cisco <u>CSCtn79868</u> pwrecovery tool réinitialisant uniquement sftpuser password
- ID de bogue Cisco <u>CSCug92142</u> l'outil de récupération de fichiers pwrecovery ne met pas à jour les mots de passe utilisateur internes
- ID de bogue Cisco <u>CSCug97360</u> refus selinux dans l'utilitaire pwrecovery
- ID de bogue Cisco <u>CSCts10778</u> Refus lancés pour la procédure de récupération de mot de passe de sécurité
- ID de bogue Cisco <u>CSCua09290</u> CLI « set password user security » n'a pas défini le mot de passe d'application correct
- ID de bogue Cisco <u>CSCtx45528</u> l'interface de ligne de commande pwd reset retourne good mais ne modifie pas le mot de passe
- ID de bogue Cisco <u>CSCup3002</u> Le service de base de données est arrêté, après avoir modifié le mot de passe de sécurité sur CUCM 10.5
- ID de bogue Cisco <u>CSCus13276</u> La récupération du mot de passe de sécurité CUCM 10.5.2 empêche le démarrage de la base de données au redémarrage

Si la version de CUCM contient des correctifs pour tous ces problèmes, la solution la plus simple est de suivre la procédure de récupération de mot de passe détaillée dans le <u>Guide</u> <u>d'administration du système d'exploitation Cisco Unified Communications, version 10.0(1)</u> sur tous les noeuds.

Si la version de CUCM ne contient pas de correctifs pour ces problèmes, le centre d'assistance technique de Cisco (TAC) peut être en mesure d'effectuer une solution de contournement, en fonction de la situation.

### La restauration ne traite pas le composant CCMDB

Si la restauration ne répertorie pas le composant de base de données, il est possible que la sauvegarde elle-même ne contienne pas de composant de base de données. Assurez-vous que la base de données de l'éditeur s'exécute et peut accepter les requêtes, puis effectuez une nouvelle sauvegarde.

### Échec de réplication

Reportez-vous à l'article Troubleshooting CUCM Database Replication in Linux Appliance Model Cisco afin de dépanner un échec de réplication.

Les téléphones ne sont pas enregistrés ou ne peuvent pas accéder aux services

Puisque la restauration de la base de données ne restaure aucun certificat, si l'éditeur est le serveur TFTP principal, le signataire est différent.

Si les téléphones font confiance aux certificats TVS (Subscriber Trust Verification Service) et que le port TCP 2445 est ouvert entre les téléphones et les serveurs TVS, le problème doit être résolu automatiquement.

C'est pourquoi Cisco vous recommande de conserver des sauvegardes DRF de cluster complètes.

Les versions de CUCM antérieures à la version 8.6 peuvent également avoir des problèmes de certificat, même avec une sauvegarde précédente réussie, en raison de l'ID de bogue Cisco CSCtn50405.

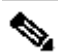

Remarque : reportez-vous à l'article Communications Manager Security By Default and ITL Operation and Troubleshooting Cisco pour plus d'informations sur le dépannage des fichiers de la liste de confiance initiale (ITL).

### À propos de cette traduction

Cisco a traduit ce document en traduction automatisée vérifiée par une personne dans le cadre d'un service mondial permettant à nos utilisateurs d'obtenir le contenu d'assistance dans leur propre langue.

Il convient cependant de noter que même la meilleure traduction automatisée ne sera pas aussi précise que celle fournie par un traducteur professionnel.